# **a** sbs

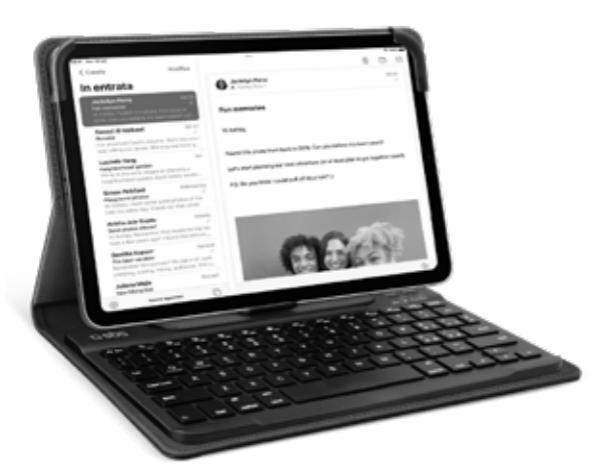

# **Case with Detachable Keyboard**

Universal for Tablet up to 11"

TABOOKUNIKEYBOARDV

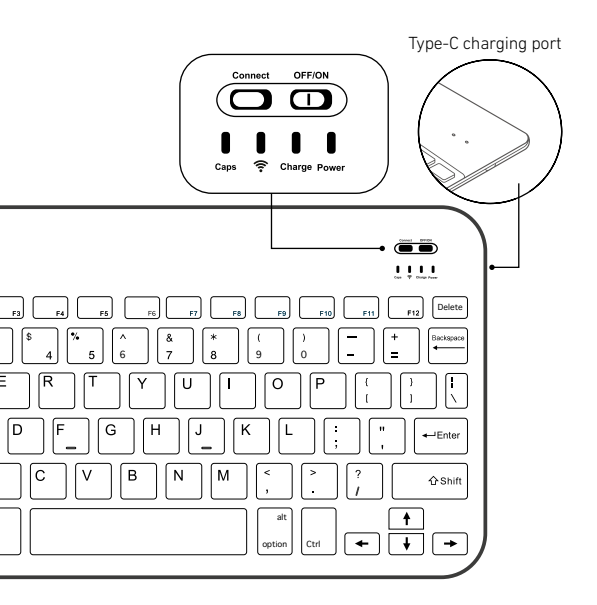

## SPECIFICATION

QWERTY Italian layout Size: 247,5 x 150 x 6 mm Frequency 2.4 GHz Input: 5 V D.C. 0,5 A max Working current: <8 mA Standby current: <0.3 mA Sleeping current: ≤0.1mA Working distance: 10 meters Battery 180 mAh Charging time: 2-3 hours Prf: max 3 mW

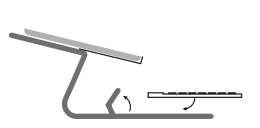

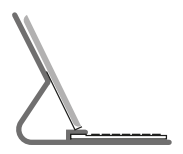

# Stand function Comfortable typing

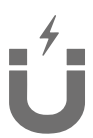

# Wireless Keyboard Detachable & magnetic fix

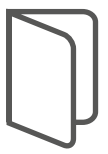

Like a book Compact design

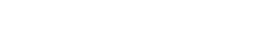

| UK | User Manual                  | 4  |
|----|------------------------------|----|
| п  | Manuale di istruzioni        |    |
| F  | Mode d'emploi                | 12 |
| D  | Bedienungsanleitung          | 14 |
| ES | Manual de instrucciones ———— |    |

# For other informations please contact us at customercare@sbsmobile.com

## CONNECT TO THE DEVICE

#### A) First time pairing:

- Turn ON keyboard's Bluetooth®.
- · Switch the on /off controller.
- Keyboard will identify Bluetooth signal automatically for your first device.
- For your second device, Press the 'Connect' button to turn keyboard Bluetooth on (the Bluetooth light will blink in blue).
- Turn ON your device's Bluetooth and connect:
- On the device, go to Settings > Bluetooth;
- Turn on Bluetooth and search for "TABOOKUNIKEYBOARDV" in available devices;
- Tap "TABOOKUNIKEYBOARDV" on your device -the pairing process is considered complete after "Connected" indicator appears.

#### B) Future pairings:

After successful first-time pairing. vour device will automatically remember the keyboard. To connect again. please turn On Bluetooth on both device and keyboard. The device should automatically connect. If it does not, please tap it in My Devices list to establish the connection. After "Connected" indicator appears.

#### Troubleshooting

If the keyboard is not working correctly, please check the following:

- The Bluetooth function on the device (or other Bluetooth devices) is enabled;
- The Bluetooth keyboard is within 33 feet/10 meters.
- The Bluetooth keyboard is charged
- Check your device: fn+Q for Android, fn+W for Windows, fn+E for iOS.
- · Check fn setting of your device.
- Make sure the keyboard is turned on (the battery indicator is illuminated)
- Ensure the battery has enough power;
- Make sure that Bluetooth in your device(e.g. tablet, table pc) is turned on;
- Press the key " Connect " and check the Bluetooth status;
- Make sure the keyboard has paired via Bluetooth.

#### \*If failed to connect with bluetooth, please try the following steps:

- Delete bluetooth device on your device;
- Switch off the Bluetooth function on your device;
- Reboot the device;
- Turn on the Bluetooth on vour device;
- Switch the keyboard off and on;
- Repeat the steps described on page 2 and 3 to pair the keyboard;

# Change system keyboard layout

- 1 on the device, GO TO SETTINGS > system > Languages.
- 2 Choose "Physical keyboard" and press "TABOOKUNIKEYBOARDV" to choose keyboard layout.

# Function Keys

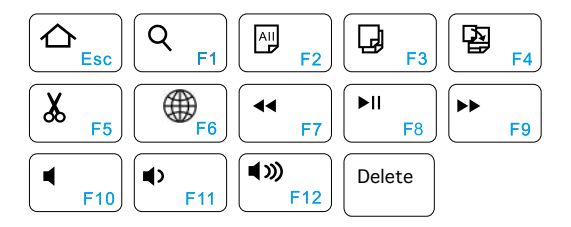

| Esc: | Home                      |
|------|---------------------------|
| F1:  | Search                    |
| F2:  | Select All                |
| F3:  | Сору                      |
| F4:  | Paste                     |
| F5:  | Cut                       |
| F6:  | Change keyboard layout    |
|      | (ony for Android and iOS) |
| F7:  | Previous                  |
| F8:  | Play/Pause                |
| F9:  | Next                      |
| F10: | Volume ON/OFF             |
| F11: | Volume -                  |
| F12: | Volume +                  |

## CONNESSIONE COL DISPOSITIVO

#### A) Primo abbinamento:

- Attivare il Bluetooth<sup>®</sup> della tastiera.
- Premere il controller on/off.
- La tastiera identificherà automaticamente il segnale Bluetooth per il primo dispositivo.
- Per il secondo dispositivo, premere il pulsante 'Connetti' per attivare il Bluetooth della tastiera (la spia Bluetooth lampeggerà in blu).
- Accendere il Bluetooth del dispositivo e connettere:
- Sul dispositivo, andare su Impostazioni > Bluetooth;
- Attivare il Bluetooth e cercare "TABOOKUNIKEYBOARDV" tra i dispositivi disponibili;
- Toccare "TABOOKUNIKEYBOARDV" sul dispositivo: il processo di abbinamento si considera concluso quando si visualizza l'indicatore "Connesso".

#### B) Abbinamenti futuri:

Una volta riuscito il primo abbinamento. il dispositivo ricorderà la tastiera automaticamente. Per connetterli di nuovo, attivare il Bluetooth sia sul dispositivo che sulla tastiera. Il dispositivo dovrebbe connettersi automaticamente In caso contrario, toccarlo nell'elenco I miei dispositivi per stabilire la connessione. In seguito si visualizza l'indicazione "Connesso"

#### Risoluzione dei problemi

Se la tastiera non funziona correttamente, controllare quanto segue:

- La funzione Bluetooth sul dispositivo (o altri dispositivi Bluetooth) è abilitata;
- La tastiera Bluetooth si trova entro 10 metri.
- La tastiera Bluetooth è carica
- Controllare il dispositivo: fn+Q per Android, fn+W per Windows, fn+E per iOS.
- Controllare l'impostazione fn del dispositivo.
- Assicurarsi che la tastiera sia accesa (che l'indicatore della batteria sia illuminato)
- Assicurarsi che la batteria sia sufficientemente carica;
- Assicurarsi che il Bluetooth del dispositivo (es. tablet, desktop PC) sia attivo;
- Premere il tasto "Connetti" e verificare lo stato del Bluetooth;
- Assicurarsi che la tastiera sia stata accoppiata tramite Bluetooth.

#### \*Se la connessione con il Bluetooth non riesce, provare i seguenti passaggi:

- Eliminare il dispositivo Bluetooth dal proprio dispositivo;
- Disattivare la funzione Bluetooth sul dispositivo;
- Riavviare il dispositivo;
- Attivare il Bluetooth sul dispositivo;
- Spegnere e riaccendere la tastiera;
- Ripetere i passaggi descritti a pagina 2 e 3 per abbinare la tastiera;

# Cambiare il layout della tastiera di sistema

- 1 Nel dispositivo, ANDARE SU IMPOSTAZIONI > Sistema > Lingue.
- 2 Selezionare "Tastiera fisica" e premere "TABOOKUNIKEYBOARDV" per scegliere il layout della tastiera

# Funzione tasti

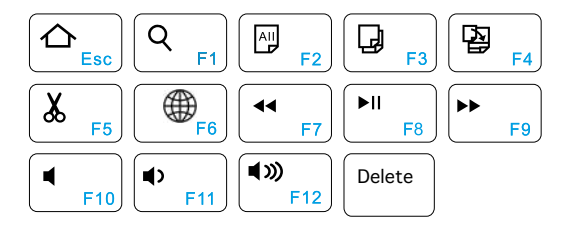

| Esc: | Home                              |
|------|-----------------------------------|
| F1:  | Cerca                             |
| F2:  | Seleziona tutto                   |
| F3:  | Copia                             |
| F4:  | Incolla                           |
| F5:  | Taglia                            |
| F6:  | Cambiare il layout della tastiera |
|      | (solo per Android e iOS)          |
| F7:  | Precedente                        |
| F8:  | Riproduci/Pausa                   |
| F9:  | Avanti                            |
| F10: | Volume ON/OFF                     |
| F11: | Volume -                          |
| F12: | Volume +                          |

# MANUEL DE L'UTILISATEUR

# SE CONNECTER À L'APPAREIL

#### A) Première connexion:

- Activez le Bluetooth<sup>®</sup> du clavier.
- Allumez le contrôleur on/off.
- Le clavier identifiera automatiquement le signal Bluetooth pour votre premier appareil.
- Pour votre deuxième appareil, appuyez sur le bouton "Connect" pour activer le Bluetooth du clavier (le voyant Bluetooth clignote en bleu).
- Activez le Bluetooth de votre appareil et connectez-vous :
- Sur l'appareil, allez dans Réglages > Bluetooth ;
- Activez le Bluetooth et recherchez "TABOOKUNIKEYBOARDV" dans les appareils disponibles;
- Appuyez sur "TABOOKUNIKEYBOARDV" sur votre appareil - le processus d'appairage est considéré comme terminé lorsque l'indication "Connecté" apparaît.

#### B) Connexions ultérieures:

Après un premier jumelage réussi. votre appareil mémorisera automatiquement le clavier. Pour yous reconnecter. activez le Bluetooth sur l'appareil et le clavier. L'appareil devrait se connecter automatiquement. Si ce n'est pas le cas, appuvez sur l'appareil dans la liste Mes appareils pour établir la connexion l'indication "Connecté" s'affiche alors.

#### Dépannage

Si le clavier ne fonctionne pas correctement, vérifiez les points suivants:

- La fonction Bluetooth de l'appareil (ou d'autres appareils Bluetooth) est activée;
- Le clavier Bluetooth se trouve à moins de 10 mètres / 33 pieds.
- Le clavier Bluetooth est chargé
- Vérifiez votre appareil : fn+Q pour Android, fn+W pour Windows, fn+E pour iOS.
- Vérifiez le réglage fn de votre appareil.
- Vérifiez que le clavier est allumé (l'indicateur de batterie est allumé)
- Vérifier que la batterie est suffisamment chargée;
- Vérifiez que le Bluetooth de votre appareil (par exemple, tablette, ordinateur portable) est activé;
- Appuyez sur la touche "Connect" et vérifiez l'état du Bluetooth;
- VAssurez-vous que le clavier est couplé via Bluetooth.

#### \*Si la connexion Bluetooth échoue, essayez les étapes suivantes:

- Supprimez le périphérique Bluetooth de votre appareil;
- Désactivez la fonction Bluetooth sur votre appareil;
- Redémarrez l'appareil;
- Activez le Bluetooth sur votre appareil;
- Éteignez et allumez le clavier;
- Répétez les étapes décrites aux pages 2 et 3 pour appairer le clavier;

# Modifier la disposition du clavier système

- 1 Sur l'appareil, allez dans PARAMÈTRES > système > langues.
- 2 Choisissez "Clavier physique" et appuyez sur "TABOOKUNIKEYBOARDV" pour choisir la disposition du clavier.

## Fonctionnalité Touches

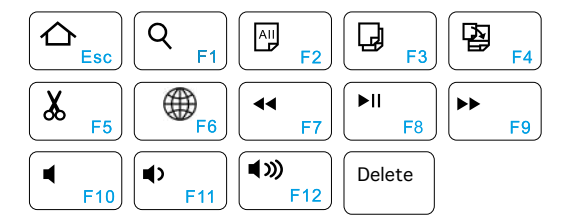

| Esc: | Accueil                           |
|------|-----------------------------------|
| F1:  | Recherche                         |
| F2:  | Sélectionner tout                 |
| F3:  | Copier                            |
| F4:  | Coller                            |
| F5:  | Couper                            |
| F6:  | Changer la disposition du clavier |
|      | (uniquement pour Android et iOS)  |
| F7:  | Précédent                         |
| F8:  | Lecture/Pause                     |
| F9:  | Suivant                           |
| F10: | Volume ON/OFF                     |
| F11: | Volume -                          |
| F12: | Volume +                          |

# BENUTZERHANDBUCH

#### MIT DEM GERÄT VERBINDEN

#### A) Erstmaliges Pairing:

- Schalten Sie das Bluetooth<sup>®</sup> der Tastatur ein.
- Schalten Sie den Regler ein/aus.
- Die Tastatur erkennt das Bluetooth-Signal automatisch für Ihr erstes Gerät.
- Drücken Sie bei Ihrem zweiten Gerät die Taste "Verbinden", um das Bluetooth der Tastatur einzuschalten (die Bluetooth-Anzeige blinkt blau).
- Schalten Sie das Bluetooth Ihres Geräts ein und stellen Sie eine Verbindung her:
- Gehen Sie auf dem Gerät zu Einstellungen > Bluetooth;
- Schalten Sie Bluetooth ein und suchen Sie unter den verfügbaren Geräten nach "TABOOKUNIKEYBOARDV";
- Tippen Sie auf "TABOOKUNIKEYBOARDV" auf Ihrem Gerät – der Pairing-Prozess ist abgeschlossen, wenn die Anzeige "Verbunden" erscheint.

#### **B) Weiteres Pairing:**

Nach dem ersten erfolgreichen Pairing erkennt lhr Gerät automatisch die Tastatur. Um die Verbindung wiederherzustellen. schalten Sie hitte Bluetooth sowohl am Gerät als auch an der Tastatur ein Das Gerät sollte sich automatisch verhinden. Falls dies nicht der Fall ist, wählen Sie es hitte in der Liste Meine Geräte" aus, um die Verbindung herzustellen. Danach erscheint die Anzeige "Verbunden".

#### Fehlerbehebung

Wenn die Tastatur nicht richtig funktioniert, überprüfen Sie bitte Folgendes:

- Die Bluetooth-Funktion auf dem Gerät (oder anderen Bluetooth-Geräten) ist aktiviert;
- Die Bluetooth-Tastatur befindet sich innerhalb von 33 Fuß/10 Metern.
- Die Bluetooth-Tastatur ist geladen
- Überprüfen Sie Ihr Gerät: fn+Q für Android, fn+W für Windows, fn+E für iOS.
- Überprüfen Sie die fn-Einstellung Ihres Geräts.
- Vergewissern Sie sich, dass die Tastatur eingeschaltet ist (die Batterieanzeige leuchtet)
- Stellen Sie sicher, dass der Akku genügend Ladung hat;
- Stellen Sie sicher, dass Bluetooth in Ihrem Gerät (z. B. Tablet, Desktop) eingeschaltet ist;
- Drücken Sie die Taste "Verbinden" und prüfen Sie den Bluetooth-Status;
- Stellen Sie sicher, dass die Tastatur über Bluetooth verbunden ist.

\*Wenn die Verbindung mit Bluetooth fehlschlägt, versuchen Sie bitte die folgenden Schritte:

- Löschen Sie das Bluetooth-Gerät auf Ihrem Gerät;
- Schalten Sie die Bluetooth-Funktion auf Ihrem Gerät aus;
- Starten Sie das Gerät neu;
- Schalten Sie Bluetooth auf Ihrem Gerät ein;
- Schalten Sie die Tastatur aus und wieder ein;
- Wiederholen Sie die auf Seite 2 und 3 beschriebenen Schritte, um die Tastatur zu koppeln;

## Systemtastaturlayout ändern

- 1 Am Gerät: GEHEN SIE ZU EINSTELLUNGEN > System > Sprachen.
- Wählen Sie "Physikalische Tastatur" und drücken Sie "TABOOKUNIKEYBOARDV", um das Tastaturlayout.

#### Funktionstasten Tasten

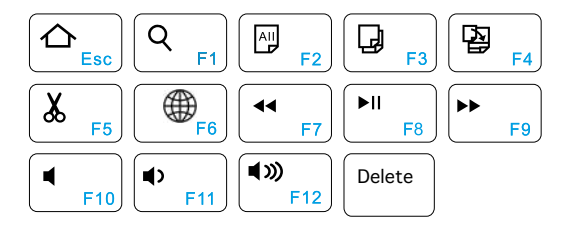

| Esc: | Startseite                |
|------|---------------------------|
| F1:  | Suche                     |
| F2:  | Alles auswählen           |
| F3:  | Kopieren                  |
| F4:  | Einfügen                  |
| F5:  | Ausschneiden              |
| F6:  | Tastaturlayout ändern     |
|      | (nur für Android und iOS) |
| F7:  | Zurück                    |
| F8:  | Wiedergabe/Pause          |
| F9:  | Weiter                    |
| F10: | Lautstärke EIN/AUS        |
| F11: | Lautstärke –              |
| F12: | Lautstärke +              |

#### **CONECTARSE AL DISPOSITIVO**

#### A) Primer emparejamiento:

- Primero, encender el Bluetooth<sup>®</sup> del teclado.
- Encender y apagar el mando.
- El teclado identificará automáticamente la señal Bluetooth del primer dispositivo.
- Para el segundo dispositivo, pulsar el botón "Conectar" para activar el Bluetooth del teclado (la luz Bluetooth parpadeará en azul).
- Encender el Bluetooth del dispositivo y conectarse:
- En el dispositivo, ir a Ajustes > Bluetooth;
- Encender el Bluetooth y buscar "TABOOKUNIKEYBOARDV" en los dispositivos disponibles;
- Seleccionar "TABOOKUNIKEYBOARDV" en el dispositivo -El proceso de emparejamiento se considerará completado cuando aparezca el indicador "Conectado".

#### B) Futuros emparejamientos:

Una VP7 empareiado correctamente por primera vez. el dispositivo recordará automáticamente Ы teclado Para volver a conectarse, activar la función Bluetooth tanto en el dispositivo como en el teclado. El dispositivo debería conectarse automáticamente Si no In hace, se debe seleccionar en la lista "Mis dispositivos" para establecer la conexión. Después de que aparezca el indicador "Conectado"

#### Solución de problemas

Si el teclado no funciona correctamente, comprobar lo siguiente:

- La función Bluetooth del dispositivo (u otros dispositivos Bluetooth) está activada;
- El teclado Bluetooth está a menos de 33 pies/10 metros.
- El teclado Bluetooth está cargado
- Comprobar el dispositivo: fn+Q para Android, fn+W para Windows, fn+E para iOS.
- Comprobar la configuración fn del dispositivo.
- Es importante verificar que el teclado esté encendido (el indicador de batería está iluminado)
- Verificar que la batería tiene suficiente carga;
- Comprobar que el Bluetooth del dispositivo (por ejemplo, tableta, ordenador de sobremesa) está activado;
- Pulsar la tecla "Conectar" y comprobar el estado del Bluetooth;
- Asegúrese de que el teclado se ha emparejado a través de Bluetooth.

# \*Si falla la conexión con bluetooth, seguir los siguientes pasos:

- Borrar el dispositivo bluetooth del dispositivo;
- Desactivar la función Bluetooth del dispositivo;
- Reiniciar el dispositivo;
- Encender el Bluetooth del dispositivo;
- Apagar y encender el teclado;
- Repetir los pasos descritos en las páginas 2 y 3 para emparejar el teclado;

# Cambiar la disposición del teclado del sistema

- 1 En el dispositivo, IR A AJUSTES > sistema > Idiomas.
- Elegir "Teclado físico" y pulsar "TABOOKUNIKEYBOARDV" para elegir la distribución del teclado.

# Función Teclas

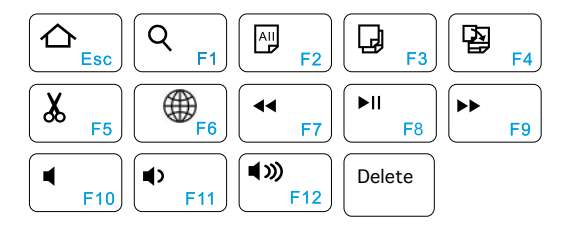

| Esc: | Inicio                            |
|------|-----------------------------------|
| F1:  | Buscar                            |
| F2:  | Seleccionar todo                  |
| F3:  | Copiar                            |
| F4:  | Pegar                             |
| F5:  | Cortar                            |
| F6:  | Cambiar la distribución del       |
|      | teclado (sólo para Android e iOS) |
| F7:  | Anterior                          |
| F8:  | Iniciar/Pausa                     |
| F9:  | Siguiente                         |
| F10: | Volumen ENCENDIDO/APAGADO         |
| F11: | Volume -                          |
| F12: | Volume +                          |

# o sbs

Printed in China REV1\_04-23

# SBS spa - Via Circonvallazione s/n 28010 Miasino (No) - Italy

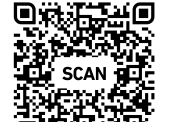

sbsmobile.com

TABOOKUNIKEYBOARDV

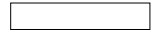

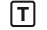

Made in China